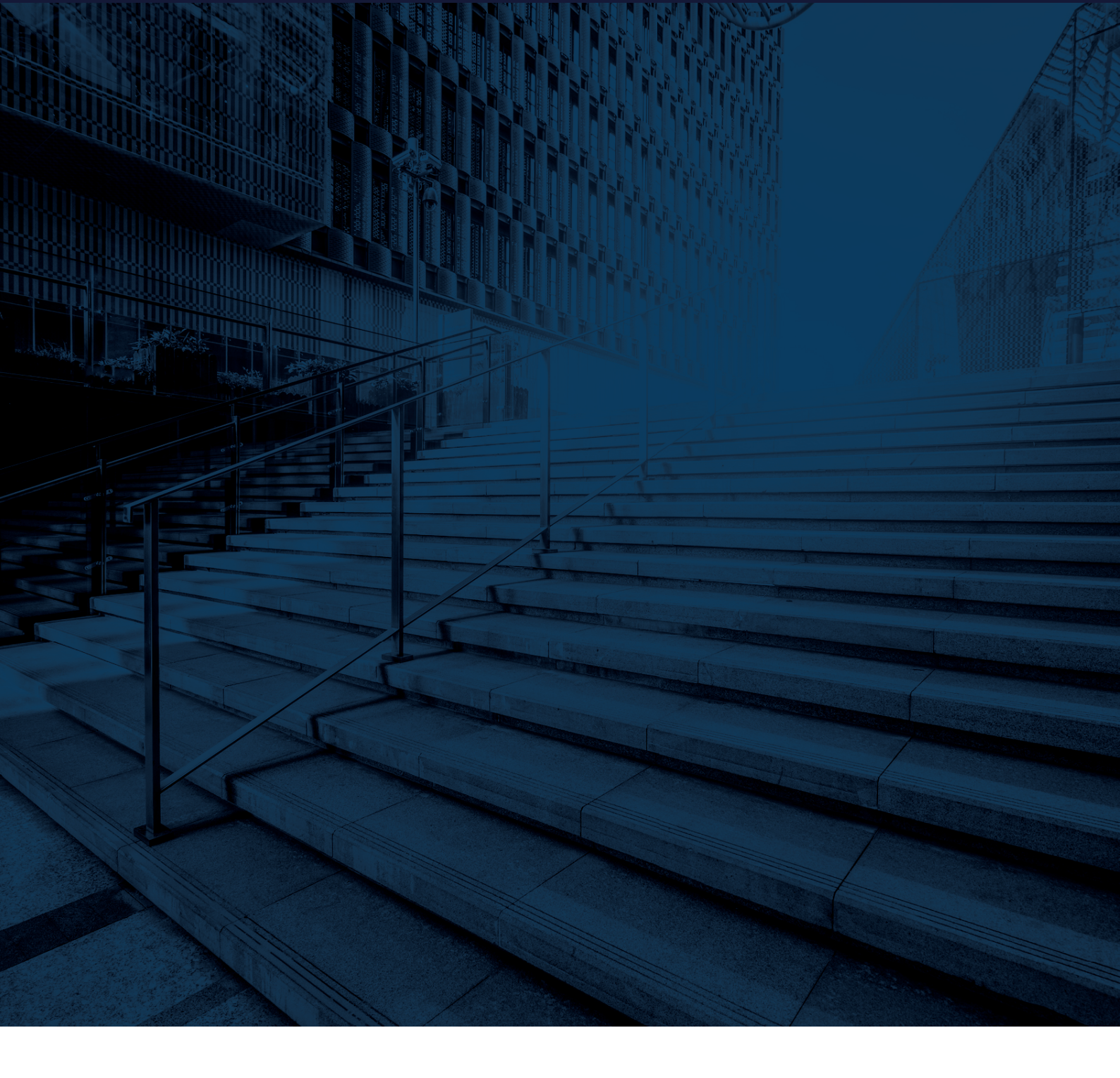

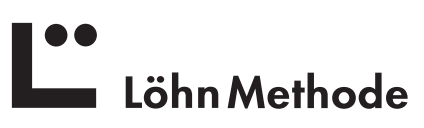

# Installation der LöhnApp in Windows

Öffnen Sie die Website https://loehnmethode.de/app und wählen Sie das Windows-Icon, um den Download zu starten.

|             | ss wurde sind sampers news wondupp for windows no, mee, rus wie and non-e entertains, are periods in periodal imperiodel weren samp.<br>Nutzerlaten zwischen den verschiedenen Pattlormen werden automatisch synchronisiert.                                                                                                    |  |
|-------------|----------------------------------------------------------------------------------------------------|--|
|             | Für private Nutzer bietet ooda eine Cloud-Lösung an.                                                                                                    |  |
|             | Firmen können das System auf einem eigenen Server aufbauen. Innerhalb von Firmengruppen können Projektidaten zwischen den beteiligten Rufzern ausgetauscht und<br>Delegationen durchgeführt werden.                                                                                                    |  |
|             | Die LöhnApp kann 2 Monate kostenios genutzt werden. Danach beträgt der Abo-Preis 1.98 € monatlich oder reduziert 18.98 € jährlich.                                                                                                    |  |
|             | Sie können die App ab sofort herunterladen:                                                                                                    |  |
|             | Windows                                                                                                    |  |
|             | 🐇 Max anschließend: Entpacken der Datei LöhnApp-Maczip Ölersion 1047 vom 18.02.2020                                                                                                    |  |
|             | oder wie folgt auf Ihrem Smartphone installieren:                                                                                                    |  |
|             | 🛃 Laden im                                                                                                    |  |
|             | App Store                                                                                                    |  |
|             | onosio nee en<br>► Google play                                                                                                    |  |
|             | Aniellung honunterladen                                                                                                    |  |
| >           |                                                                                                    |  |
| Öffnen      | Sie die Datei LoehnAppInstaller.exe:                                                                                                    |  |
| Öffnen      | Sie die Datei LoehnAppInstaller.exe:<br>Sie können die App ab sofort herunterladen:                                                                                                    |  |
| Öffnen      | Sie die Datei LoehnAppInstaller.exe:<br>Sie können die App ab sofort herunterladen:                                                                                                    |  |
| Öffnen      | Sie die Datei LoehnAppInstaller.exe:<br>Sie können die App ab sofort herunterladen:<br>Windows<br>anschließend: Doppelklick auf die Datei LoehnAppInstaller.exe (Version: 10.47 vom 18.03.2020)                                                                                                    |  |
| Öffnen      | Sie die Datei LoehnAppInstaller.exe:<br>Sie können die App ab sofort herunterladen:<br>windows<br>anschließend: Doppelklick auf die Datei LoehnAppinstaller.exe (Version: 10.47 vom 18.03.2020)<br>anschließend: Entpacken der Datei LöhnApp-Mac.zip (Version: 10.47 vom 18.03.2020)                                                                            |  |
| Öffnen      | Sie die Datei LoehnAppInstaller.exe:<br>Sie können die App ab sofort herunterladen:<br>Windows anschließend: Doppetklick auf die Datei LoehnAppInstaller.exe (Version: 10.47 vom 18.03.2020)<br>Mac anschließend: Entpacken der Datei LöhnApp-Mac.zip (Version: 10.47 vom 18.03.2020)<br>oder wie folgt auf Ihrem Smartphone installieren:                      |  |
| Öffnen      | Sie die Datei LoehnAppInstaller.exe:<br>Sie können die App ab sofort herunterladen:<br>Windows anschließend: Doppelklick auf die Datei LoehnAppinstaller.exe (Version: 10.47 vom 18.03.2020)<br>is mach ießend: Entpacken der Datei LöhnApp-Mac.zip (Version: 10.47 vom 18.03.2020)<br>oder wie folgt auf Ihrem Smartphone installieren:                        |  |
| Öffnen      | Sie die Datei LoehnAppInstaller.exe:<br>Sie können die App ab sofort herunterladen:<br>windows anschließend: Doppeiklick auf die Datei LoehnAppInstaller.exe (Version: 10.47 vom 18.03.2020)<br>in schließend: Entpacken der Datei LöhnApp-Mac.zip (Version: 10.47 vom 18.03.2020)<br>oder wie folgt auf Ihrem Smartphone installieren:<br>kaden im<br>Kaden im |  |
| Öffnen      | Sie die Datei LoehnAppInstaller.exe:<br>Sie können die App ab sofort herunterladen:<br>anschließend: Doppeiklick auf die Datei LohnAppinstaller.exe (Version: 10.47 vom 18.03.2020)<br>in schließend: Entpacken der Datei LöhnApp-Mac.zip (Version: 10.47 vom 18.03.2020)<br>oder wie folgt auf Ihrem Smartphone installieren:<br>ister in<br>inschließend:     |  |
| 2<br>Öffnen | Sie die Datei LoehnAppInstaller.exe:<br>Sie können die App ab sofort herunterladen:                                                                                                    |  |

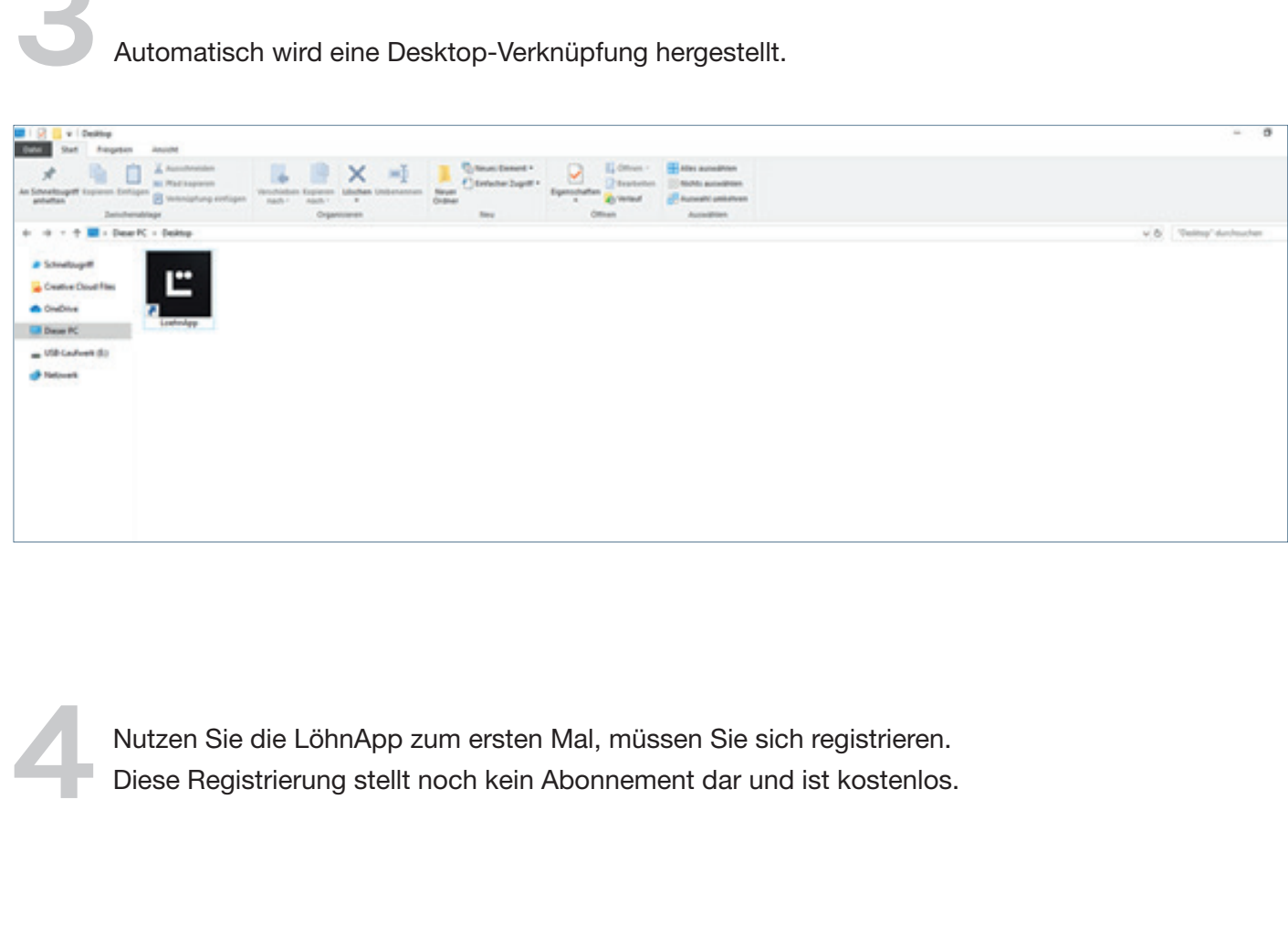

|                | Ľ             |         |
|----------------|---------------|---------|
|                | Anmelden      |         |
| E-Mail-Adresse |               |         |
| Passwort       |               |         |
|                |               |         |
| Anmelden       | Passwort verg | gessen? |
| Neuer Nutzer?  |               |         |
| Registrieren   |               |         |
|                |               |         |

Füllen Sie die folgenden Felder entsprechend aus. Bitte beachten Sie ein sicheres Passwort (mind. 8 Zeichen, Gross- & Kleinbuchstaben, keine Wörter aus dem Duden oder Namen) zu verwenden. Klicken Sie anschließend auf Registrieren.

|                            | Ľ                                        |
|----------------------------|------------------------------------------|
|                            | Registrieren                             |
| E-Mail-Adresse*            |                                          |
| Vorname*                   | Nachname*                                |
|                            |                                          |
| Firma                      |                                          |
| optional                   |                                          |
| Passwort*                  |                                          |
|                            |                                          |
| Passwort wiederholen*      |                                          |
|                            |                                          |
|                            |                                          |
| Zum Login                  | Registrier                               |
|                            |                                          |
| Mit der Registrierung stim | nme ich der Datenschutzerklärung und den |
| Allgemeine                 | n Geschäftsbedingungen zu.               |
|                            |                                          |

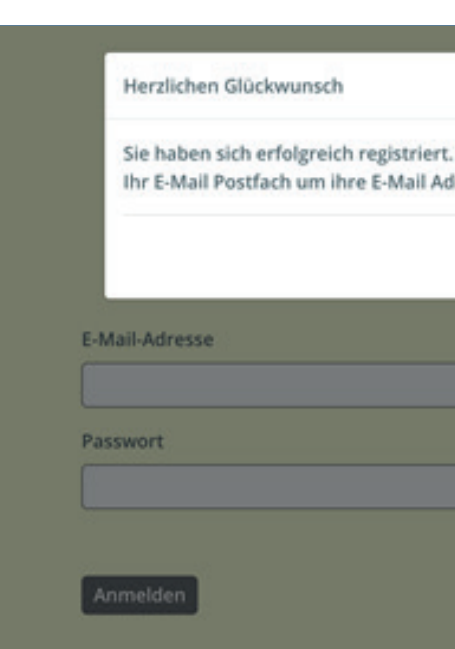

Wechseln Sie anschließend in Ihr Email-Programm, um die Bestätigungsemail aufzurufen. Wichtiger Hinweis: Falls Sie innerhalb 10 Minuten keine Email von uns erhalten haben, überprüfen Sie bitte Ihr Spam- bzw. Werbung-Postfach, ob die Email evtl. versehentlich dort gelandet ist. Klicken Sie auf den Link in der Email, um Ihre Email-Adresse zu verifizieren und den Registrierungsprozess abzuschließen:

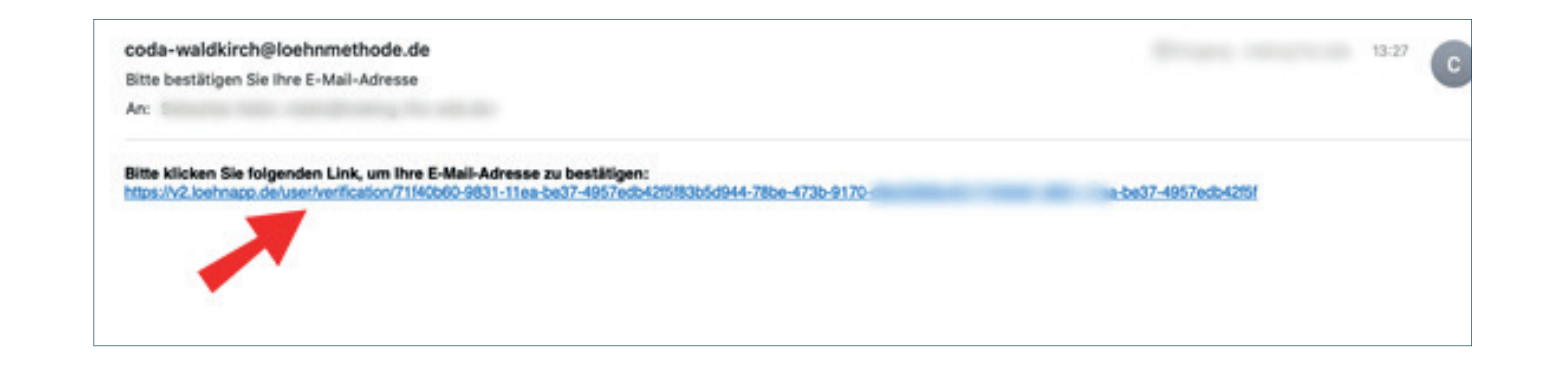

## Warten Sie einen kurzen Moment, bis folgende Meldung erscheint:

|                                           | × |  |  |
|-------------------------------------------|---|--|--|
| itte überprüfen Si<br>isse zu bestätigen. | e |  |  |
| ок                                        |   |  |  |
|                                           | _ |  |  |
|                                           |   |  |  |
|                                           |   |  |  |
|                                           |   |  |  |
|                                           |   |  |  |
|                                           |   |  |  |
|                                           |   |  |  |

Nach Klick darauf erhalten Sie die Mitteilung "Verifikation erfolgreich". Wechseln Sie nun wieder in die LöhnApp und loggen sich mit den zuvor angelegten Daten entsprechend ein:

In der darauffolgenden Ansicht haben Sie die Möglichkeit die App zwei Monate kostenlos zu testen oder direkt ein Abonnement abzuschließen. Wir empfehlen Ihnen die kostenlose Testversion zu nutzen – Sie können diese danach in ein entsprechendes Abonnement umwandeln:

|                           | <b>L.</b>           |
|---------------------------|---------------------|
|                           | Anmelden            |
| E-Mail-Adresse            |                     |
| taked making the solution |                     |
| Passwort                  |                     |
| Passwort                  |                     |
| Anmelden                  | Passwort vergessen? |
| Neuer Nutzer?             |                     |
| Registrieren              |                     |
|                           |                     |

|                                                                                                    | Ľ                                                                                                    | Ausloggen                                                                                                    |
|----------------------------------------------------------------------------------------------------|----------------------------------------------------------------------------------------------------|----------------------------------------------------------------------------------------------------|
|                                                                                                    | Funktionen freischalten                                                                                                    |                                                                                                    |
| Kostenloses Probe Abo                                                                                                    | Abonnement                                                                                                    | Informationen                                                                                                    |
| Sie können die Löhnapp mit vollem Funktionsumfang für<br>die ersten zwei Monate testen.<br>Hierfür ist vorab die Anmeldung bei iTunes nötig.<br>Gebühren fallen erst nach Ablauf von zwei Monaten an.<br>Sie können das Abonnement jederzeit kündigen. | Abonnementlauftreit:<br>1 Monat<br>Abonnementpreis:<br>1.99 EUR<br>Automatische Verlängerung:<br>Dieses Abonnement verlängert sich vor Ablauf<br>automatisch, Details dazu finden Sie unter<br>"Informationen".<br>Abonnement abschließen | <ul> <li>Die Funktionen der App können nur mit einem<br/>Abonnement freigeschaltet werden.</li> <li>Das iTunes Konto wird mit der Zahlung erst nach<br/>dem Probezeitraum und der Zahlungsbestätigung<br/>belastet</li> <li>Das Abonnement erneuert sich automatisch, außer<br/>dieses wird 24h vor Ende der aktuellen<br/>Zahlungsperiode gekündigt</li> <li>Abonnements können vom Nutzer verwaltet<br/>werden</li> <li>Die automatische Erneuerung kann bei den<br/>Kontoeinstellungen des Nutzers nach dem Kauf<br/>deaktiviert werden.</li> <li>Kündigung der aktuellen Zahlungsperiode ist<br/>während der aktivelten Abonnement-Periode nicht<br/>erlaubt.</li> <li>Ein nicht genutzter Probezeitraum verfällt, wenn<br/>der Nutzer in dem Probezeitraum ein Abonnement<br/>abschließz.</li> </ul> |
|                                                                                                    |                                                                                                    | Nutzungsbedingungen lesen<br>Datenschutzrichtlinien lesen                                                                                                    |

Um die App vollumfänglich nutzen zu können, muss diese zuerst einmalig konfiguriert werden. Klicken Sie dazu auf das Zahnrad oben rechts:

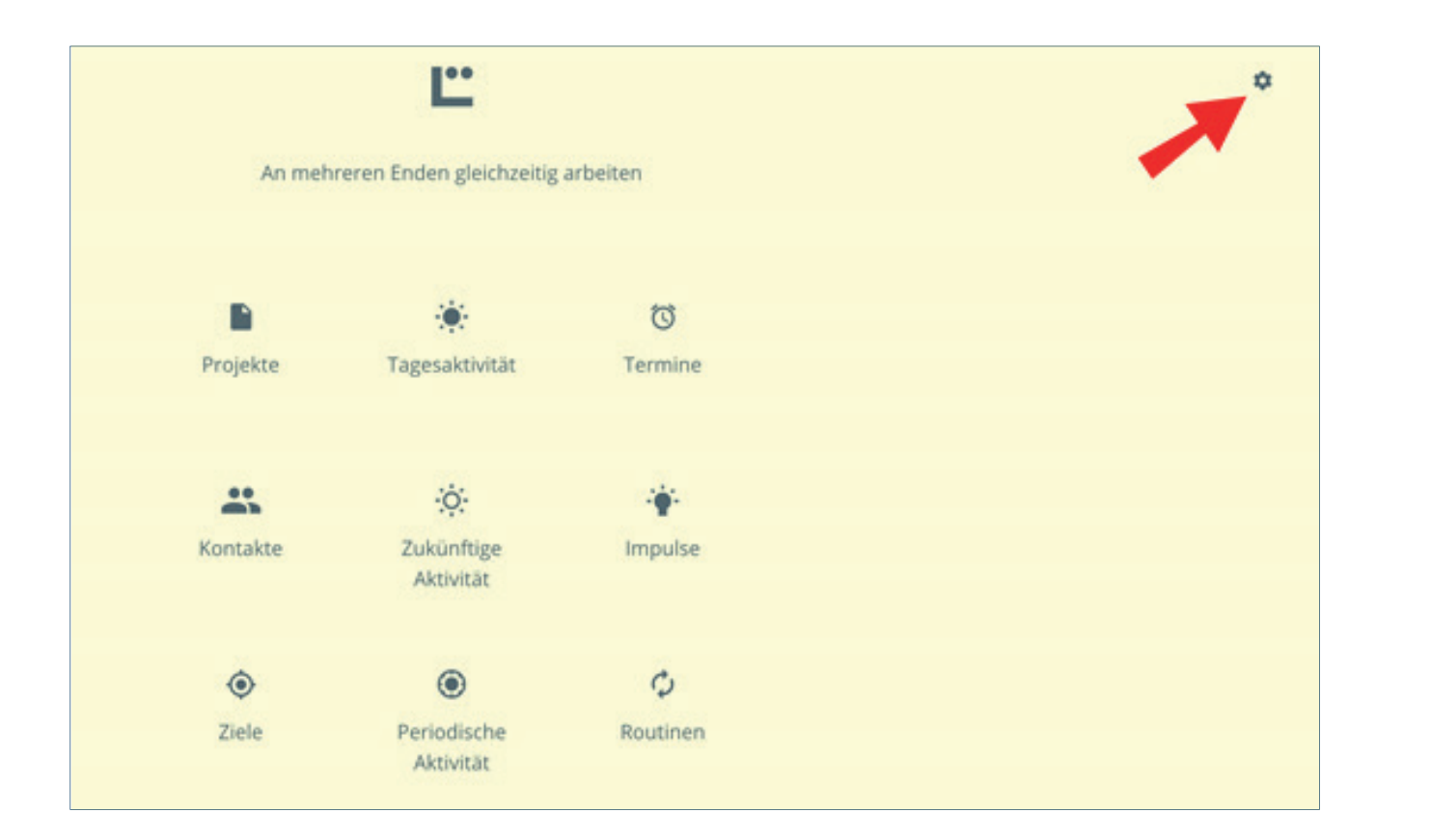

Wählen Sie links Benutzer. Überprüfen Sie, ob Ihre Daten korrekt sind. Hier haben Sie ebenfalls die Möglichkeit Ihr Passwort zu ändern oder Ihre Email-Adresse zu aktualisieren. Mit einem Klick auf den grünen Haken speichern Sie jeweils. Bitte stellen Sie sicher nach Änderungen jedes Mal auf den Haken zu klicken, dass diese übernommen werden:

| â         |            | ٠   | * | ۲ | 0           | -     | φ | + | •   |
|-----------|------------|-----|---|---|-------------|-------|---|---|-----|
| Setup     |            |     |   |   | Benutze     | r     |   |   |     |
| Reputre   |            |     |   |   | Vorname     |       |   |   |     |
| Aktivität | en         |     |   |   | Nachname    |       |   |   |     |
| Projekte  |            |     |   |   | E-Mail      |       |   |   |     |
| Firmen    |            |     |   |   | Passwort    |       |   |   |     |
| Termine   |            |     |   |   | Pavnal Künd | lizen |   |   |     |
| Kontakte  | e          |     |   |   | Abmelden    | -Ben  |   |   |     |
| Office 36 | is Anbindu | ang |   |   |             |       |   |   | · · |
| Allgemei  | in         |     |   |   |             |       |   |   |     |
|           |            |     |   |   |             |       |   |   |     |
|           |            |     |   |   |             |       |   |   |     |
|           |            |     |   |   |             |       |   |   |     |

Wechseln Sie Links zu "Aktivitäten". Hier haben Sie die Möglichkeit diverse Einstellungen für die Darstellung vorzunehmen. Beispielsweise, ob Sie gelöschte oder erledigte Aktivitäten anzeigen möchten. Sie können diese Einstellungen jederzeit ändern. Vergessen Sie auch hier nicht mit dem grünen Haken die Einstellungen zu

| Setup Aktivitäten                |      |
|----------------------------------|------|
| Benutzer Aktivitäten automatisc  |      |
|                                  | h üb |
| Aktivitäten Gelöschte einblenden |      |
| Projekte Erledigte einblenden    |      |
| Firmen Periodische einblender    |      |
| Termine Nach Priorität sortiere  |      |
| Kontakte                         |      |
| Synchronisation 🛛 🖬              |      |
| Office 365 Anoindung             |      |
| Allgemein                        |      |
|                                  |      |

Dieselben Möglichkeiten haben Sie für Projekte:

| Ê                | •                       | ۰   | ÷¢: | ۲ | U            | *        | ¢ | * | <u>•</u> |
|------------------|-------------------------|-----|-----|---|--------------|----------|---|---|----------|
| Setu             | р                       |     |     |   | Projekte     |          |   |   |          |
| Benut<br>Aktivit | zer<br>läten            |     |     |   | Gelöschte ei | nblenden |   |   | 0        |
| Projek           | te<br>n                 |     |     |   |              |          |   |   |          |
| Kontal           | ne<br>kte<br>ronisation |     |     |   |              |          |   |   |          |
| Office           | 365 Anbind              | ung |     |   |              |          |   |   |          |
|                  |                         |     |     |   |              |          |   |   |          |

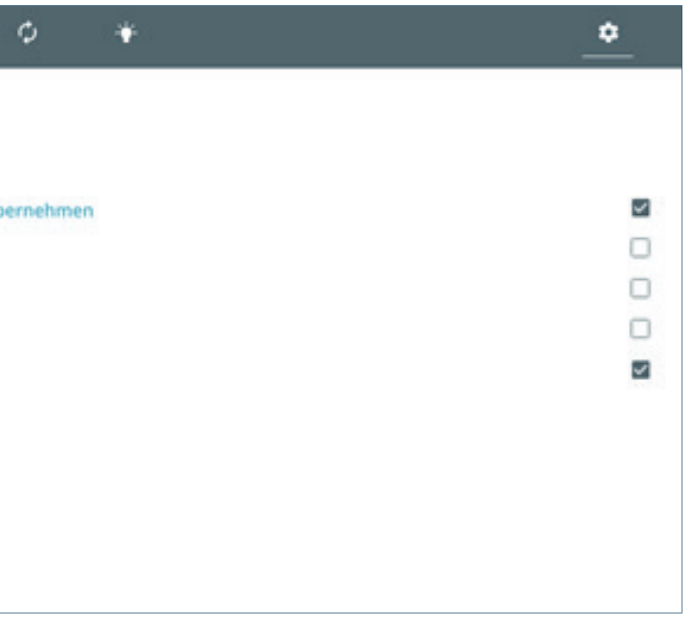

Unter Firmen haben Sie die Möglichkeit verschiedene Unternehmen anzulegen, in denen Sie tätig sind. Dies erleichtert später die Zuordnung einzelner Projekte bzw. Aktivitäten. Um eine neue Firma anzulegen, klicken Sie auf das "+", geben Kürzel (2 Zeichen) sowie den vollständigen Namen ein und drücken Sie Enter (auf der Tastatur), um diese hinzuzufügen:

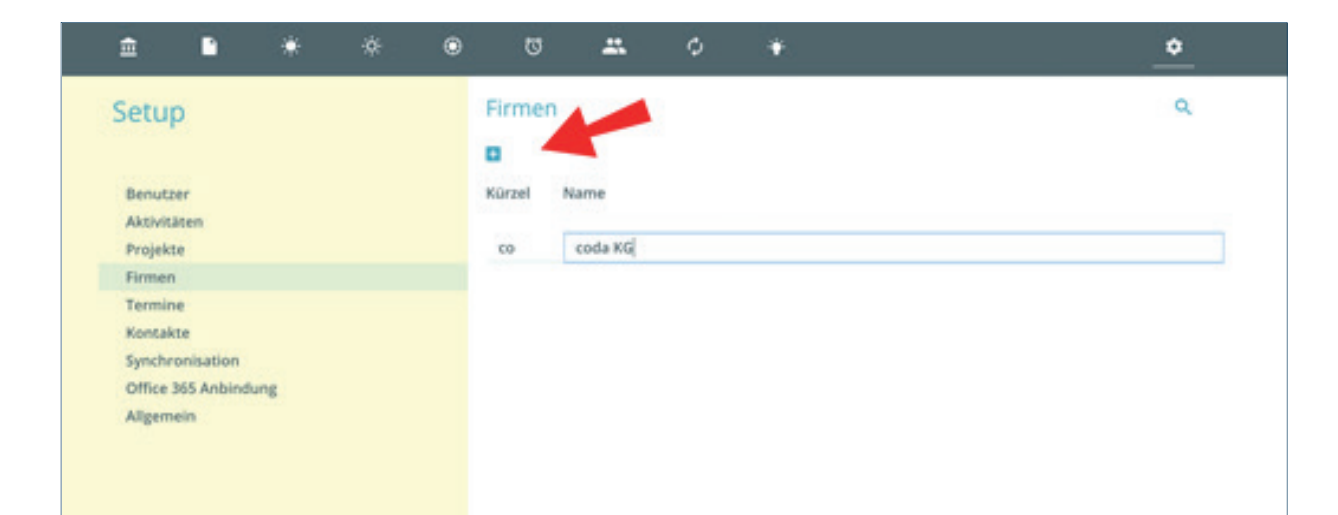

Wenn Sie links Termine wählen, können Sie diverse Einstellungen zur Darstellung der Termine vornehmen. Sie können zudem eine Auswahl treffen, aus welchem Land die Feiertage angezeigt werden sollen.

| Ê                                       |                                              | ۲   | * | *               | ۲                                                       | ß                  |          | ¢   | + | • |
|-----------------------------------------|----------------------------------------------|-----|---|-----------------|---------------------------------------------------------|--------------------|----------|-----|---|---|
| Setu                                    | q                                            |     |   | Т               | ermine                                                  |                    |          |     |   |   |
| Benu<br>Aktiv<br>Proje<br>Firms<br>Term | tzer<br>itäten<br>kte<br>m                   |     |   | Ge<br>Eri<br>Ge | löschte einb<br>edigte einbl<br>burtstage ei<br>iertage | enden<br>inblenden | Deutschl | and |   |   |
| Kont.<br>Syncl<br>Offici<br>Alige       | akte<br>hronisation<br>e 365 Anbindu<br>mein | ung |   |                 | ٥                                                       |                    |          |     |   |   |

Unter Kontakte können Sie einstellen, dass hinterlegte Kurzzeichen eines Kontakts stets angezeigt werden:

| Setup                | Kontakte               |
|----------------------|------------------------|
| Benutzer             | Kurzzeichen einblenden |
| Aktivitäten          | S 10                   |
| Projekte             |                        |
| Firmen               |                        |
| Termine              |                        |
| Kontakte             |                        |
| Synchronisation      |                        |
| Office 365 Anbindung |                        |
| Allgemein            |                        |

Wenn Sie mehrere Endgeräte (z.B. PC und Mobiltelefon) mit der LöhnApp nutzen möchten, können die Daten zwischen Ihren Endgeräten automatisch synchronisiert werden. Aktivieren Sie hierzu Sync aktivieren. Mit Abstand in min legen Sie fest, in welchen Zeitintervallen die Daten synchronisiert werden.

Die Server-URL sollte leer bleiben. Standardmäßig werden alle Daten über den coda-Server synchronisiert. Wenn Sie einen eigenen Synchronisierungsserver aufbauen möchten, kann die Server-Adresse hier eingetragen werden. Hierzu ist jedoch weitere Software für den Server nötig, die über coda bezogen werden

Sie haben die Möglichkeit die LöhnApp mit Ihrem Office 365 (Outlook-)Konto zu verknüpfen. Dies erleichtert die Synchronisation von Terminen und Kontakten. Um Termine mit Ihrem Outlook-Kalender synchronisieren zu können, müssen Sie sich zuerst mit Office 365 verbinden. Wählen Sie dazu links Office 365 Anbindung"aus und klicken bei Office 365 Login auf den Pfeil:

| etup                 | Office 365 Ani    |
|----------------------|-------------------|
| -cop                 |                   |
| Benutzer             | Office 365 Login  |
| Aktivitäten          | Synchronisieren   |
| Projakte             | Serv autheben     |
| Firmen               | Derlands Kalander |
| Termine              |                   |
| Kontakte             |                   |
| Synchronisation      |                   |
| Office 365 Anbindung |                   |
| Allowmain            |                   |

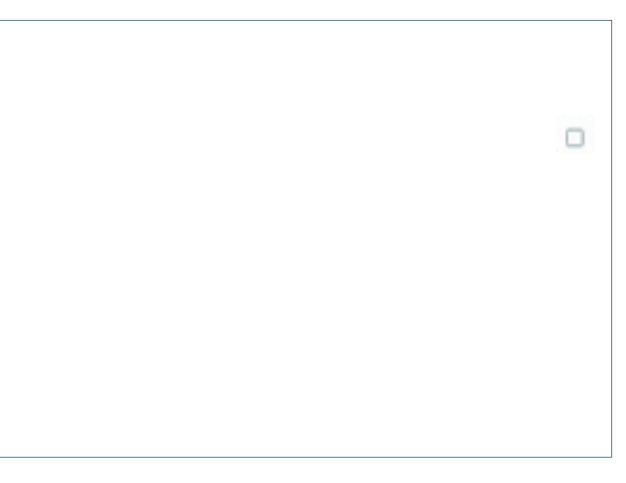

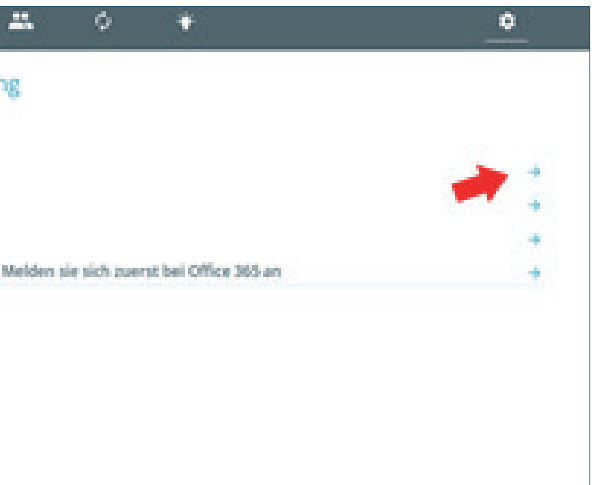

Im darauffolgenden Fenster geben Sie Ihre Email-Adresse ein, mit der Sie sich bei Microsoft bzw. Office registriert haben. Klicken Sie anschließend auf Weiter:

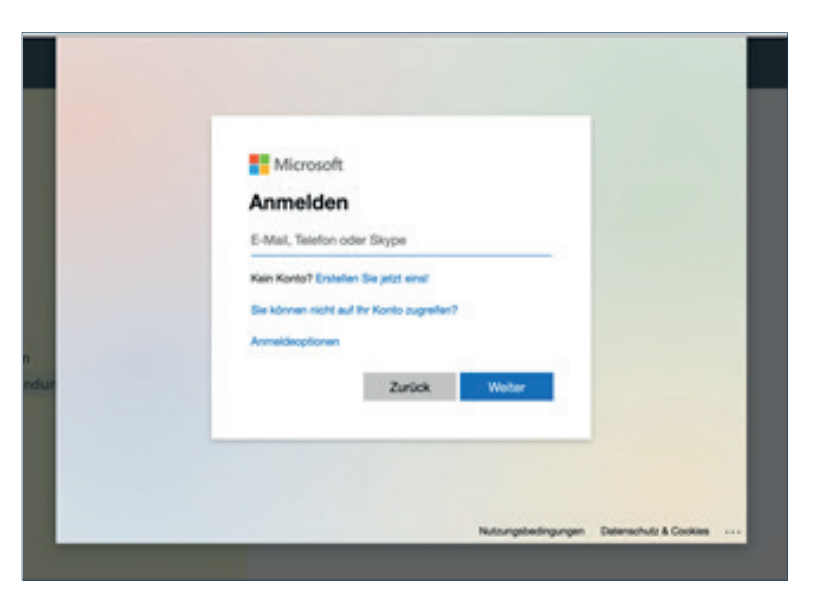

Geben Sie Ihr Kennwort ein und klicken Sie auf Weiter.

Im darauffolgenden Dialog bestätigen Sie, dass Sie mit der Übermittlung der Daten an die LöhnApp einverstanden sind, indem Sie auf Ja klicken:

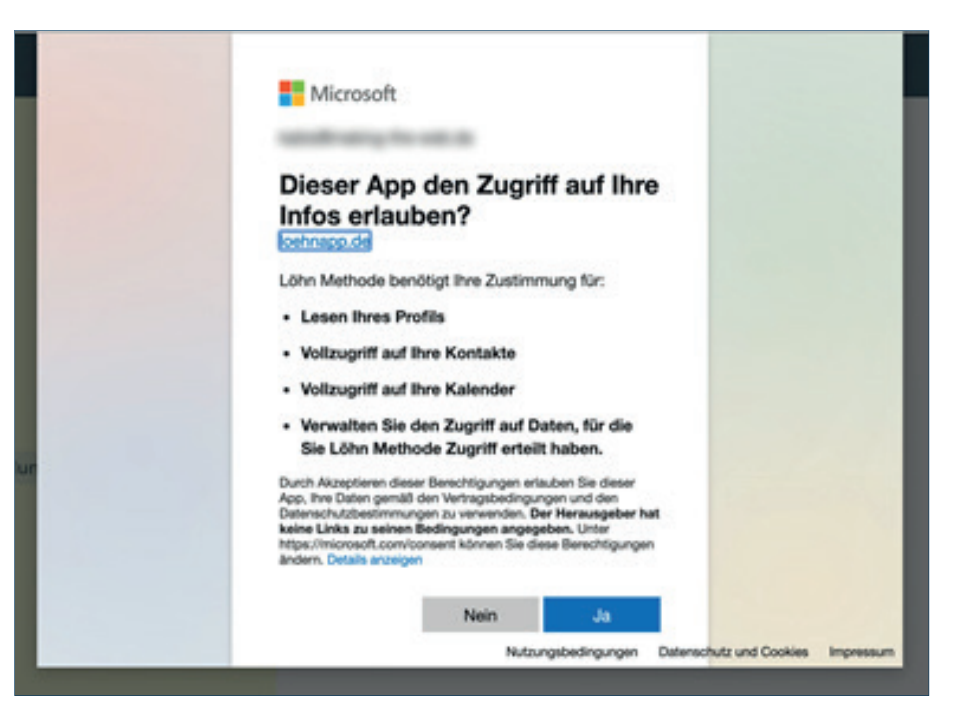

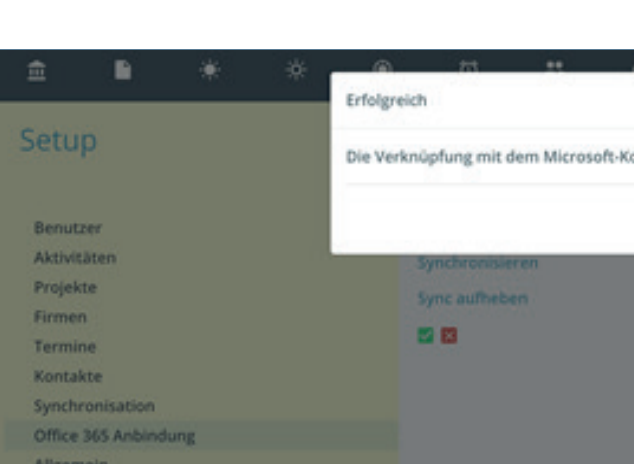

22

Unter "Outlook-Kalender" kann nun der entsprechende Kalender ausgewählt werden, den Sie synchronisieren möchten. Klicken Sie anschließend auf den grünen Haken:

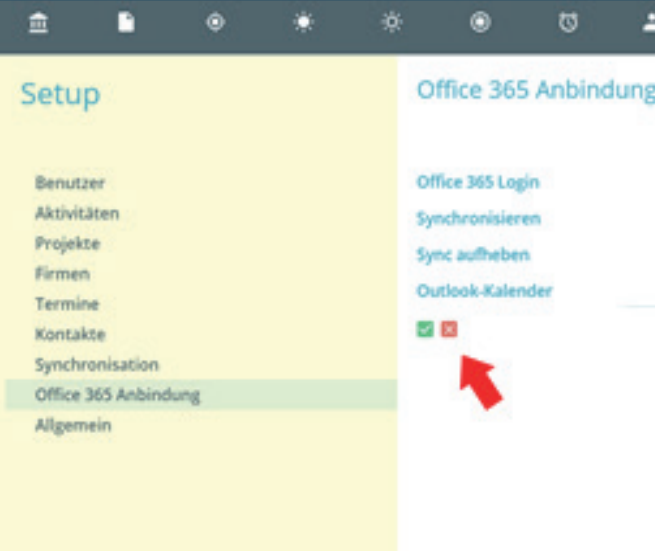

## Ihr Konto ist nun erfolgreich mit der LöhnApp verknüpft:

| A                     | ¢ |
|-----------------------|---|
| Konto war erfolgreich |   |
| ок                    |   |
|                       | * |
|                       | 2 |
|                       |   |
|                       |   |

| ** | ٥ | ٠ |   |          | •       |
|----|---|---|---|----------|---------|
| g  |   |   |   |          |         |
|    |   |   |   |          | * * * X |
|    |   |   | * | Calendar |         |
|    |   |   |   |          |         |

Wählen Sie nun "Synchronisieren". Dies ist nur dann nötig, wenn Sie sofort eine Synchronisation auslösen wollen. Ansonsten synchronisieren auch die Office-Daten zu den unter Synchronisation eingestellten Intervallen (s. hierzu Punkt 17).

| â 🖻                                                                  | ۲ | ۰ | *                    | ۲                                                          | Ø               |        | ¢            | *                     | 4 | 2       |
|----------------------------------------------------------------------|---|---|----------------------|------------------------------------------------------------|-----------------|--------|--------------|-----------------------|---|---------|
| Setup                                                                |   |   | 0                    | ffice 365                                                  | Anbind          | lung   |              |                       |   |         |
| Benutzer<br>Aktivitäten<br>Projekte<br>Firmen<br>Termine<br>Kontakte |   |   | of<br>Sy<br>Sy<br>Ol | fice 365 Log<br>nchronisien<br>nc aufheber<br>ntlook-Kalen | in<br>en<br>der | Melden | sie sich zue | rst bei Office 365 an | * | * * * * |
| Office 365 Anbindun<br>Allgemein                                     | g |   |                      |                                                            |                 |        |              |                       |   |         |

Sie haben anschließend die Möglichkeit die Synchronisation so einzustellen, dass dies automatisch im Hintergrund passiert. Links unter Synchronisation" können Sie dazu das Intervall definieren, standardmäßig auf 90 Minuten:

| ŝ         | • •         | ÷ ;¢ | • | Ø             |          | ¢  | ۴ |  | • |
|-----------|-------------|------|---|---------------|----------|----|---|--|---|
| Setup     |             |      |   | Synchro       | nisation |    |   |  |   |
| Benutze   | ,           |      |   | Server URL    |          |    |   |  |   |
| Aktivität | en          |      |   | Abstand in M  | tin.     | 90 |   |  |   |
| Projekte  |             |      |   | Sync aktivier | ren      |    |   |  | ~ |
| Firmen    |             |      |   | <b>F</b>      |          |    |   |  |   |
| Termine   |             |      |   |               |          |    |   |  |   |
| Kontakt   |             |      |   |               |          |    |   |  |   |
| Synchro   | nisation    |      |   |               |          |    |   |  |   |
| Office 36 | 5 Anbindung |      |   |               |          |    |   |  |   |
| Allgeme   | n           |      |   |               |          |    |   |  |   |

### Wichtige Information zum Thema Synchronisation:

Aus technischen Gründen wird derzeit nur die Synchronisation zwischen Office 365 und der LöhnApp unterstützt. Eine Synchronisation mit iOS, Google oder älteren Office-Versionen ist nicht möglich.

> Unter dem Punkt Allgemein haben Sie die Möglichkeit diverse über die gesamte App geltende Einstellungen vorzunehmen. Im Ablageverzeichnis können Sie den Ordner definieren, in welchem alle Dokumente zu Projekten abgelegt werden. Dies kann ein lokaler Ordner auf Ihrem Computer sein (bspw. Ein Unterordner auf dem Desktop) oder ein Cloud-Ordner wie z.B. mit Dropbox www.dropbox.com. Letzteres bietet sich v.a. dafür an, wenn Sie von verschiedenen Endgeräten auf den Ordner zugreifen möchten oder innerhalb eines Teams arbeiten.

| ŧ                                                                                       |                                                                              | ۲    | ÷ģ: | ۲ | U                                                    |              |
|-----------------------------------------------------------------------------------------|------------------------------------------------------------------------------|------|-----|---|------------------------------------------------------|--------------|
| Setu                                                                                    | р                                                                            |      |     |   | Allgeme                                              | in           |
| Benutz<br>Aktivit<br>Projek<br>Firmer<br>Termir<br>Kontak<br>Synchr<br>Office<br>Allgem | ter<br>äten<br>te<br>n<br>te<br>te<br>te<br>sonisation<br>365 Anbind<br>tein | lung |     |   | Ablageverze<br>Druckgröße<br>Für Delegati<br>Version | ion und Terr |

Wir freuen uns über Ihre Rückmeldung an: loehnapp@loehnmethode.de Viel Spaß mit der App!

| ¢ *                                         | • |
|---------------------------------------------|---|
|                                             |   |
| Walance supremultiple                       |   |
| A4                                          | + |
| ine nur Kontakte mit E-Mail berücksichtigen | 8 |
| 1.0.47                                      |   |
|                                             |   |
|                                             |   |
|                                             |   |
|                                             |   |
|                                             |   |

Nichts mehr vergessen. Alles wiederfinden. Besser organisieren. Auch mit Hilfe der Löhnapp.

Eine umfassende Methode für Selbstmanagement und Problemlösungstechnik.

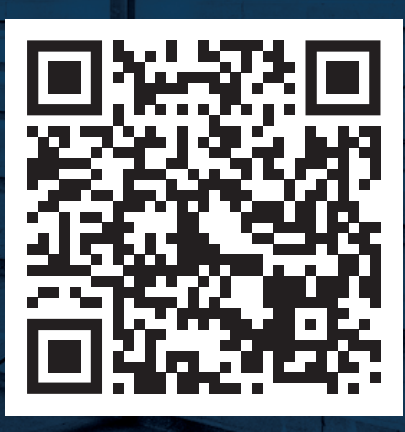

ZUM ONLINESHOP

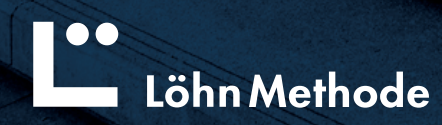